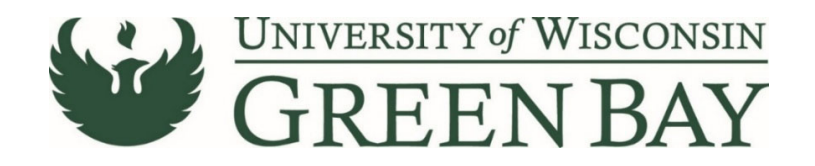

## Payment to Individual Request (PIR)

NOTE: PIRs can only be used for individuals in the following circumstances; one-time services of \$500 or less, athletics officials, prizes/awards, research subjects, test proctors.

1. From the Home Page, click on the **Payment to Individual Request** under AP forms.

| Shop <b>uw+</b>                                                                                                    |                           | Al ¥                          | Search (Alt+Q) Q   | 0.00 USD 🖉 | ♡   <b>¢</b> | <b>P1</b> |
|----------------------------------------------------------------------------------------------------|---------------------------|-------------------------------|--------------------|------------|--------------|-----------|
| Shop • Office Supplies                                                                                                    |                           |                               |                    |            | ۵            | +         |
| AP Role Approver Dashboard Facility Supplies Help Dashboard IT Supplies Lab Supplies Legacy View Office Supplies Shopping Home                                                                                                    |                           |                               |                    |            |              |           |
| Organization Message                                                                                                    | Office Supplies Suppliers |                               |                    |            |              |           |
| UNIVERSITY of WIGCOMSIN<br>GREEN BAY                                                                                                    | Office Suppliers          |                               |                    |            |              | ~         |
| System Performance issues<br>Users are experimenting slowed performance when working in ShopUW+ at this time. Our software provider is working on a resolution. Thank you for<br>your patience.                                                                                                    | Staples                   |                               |                    |            |              |           |
| ShopUW+ System Updates - Charpes are Live<br>System updates were released on 7/25 by our software vendor. You'll find information regarding changes to ShopUW+ on a new 'System Updates'<br>page on the ShopUW+ Essential website.                                                                                | Procurement Forms         |                               |                    |            |              | ~         |
| New Check/W+ Approval Reminder Franks<br>On Statustry, July 17, new ShopUW+ approval reminder functionality will be tunned on. These reminder emails groups ShopUW+ workflow Approvers<br>to review and approve requisitions, purchase orders, and invoices. More information will be provided closer to July 17. | Requisition Wizard        | Standing Order Request        |                    |            |              |           |
| Flocal Year End<br>Flocal year-end activity will start at \$00pm 6/29. Shopping and invoice creation may continue as normal. Transactions will be visible in SFS when<br>fiscal year-end activities have concluded.                                                                                               |                           |                               |                    |            |              |           |
| Important Update: Requisition Wizard<br>As of 6/25, you will be instructed to use the attachments tab on the Requisition Wizard instead of the file uploads in most places on the form (e.g.<br>sole souce will remain on the waiter of bidding tab but quotes go on the new attachments tab)                     | AP Forms                  | •                             |                    |            |              | ~         |
| Requisition Wizard (Previe                                                                                                    | Direct Payment Form       | Payment to Individual Request | Refund of Receipts | Che        | ick Action   |           |
| Form Number 4030613<br>Purpose Procurement Request<br>Status Preview                                                                                                    |                           |                               |                    |            |              |           |

- 2. Click **Next** on the Instructions page
- Enter the Supplier's last name. Select the correct supplier from the drop down. If the supplier does not appear, send a W9 via Liquidfiles (<u>https://liquidfiles.uwgb.edu/filedrop/alexandd@uwgb.edu</u>) to Danielle Alexander or intercampus mail it to Purchasing. Supplier set up takes up to a week. Do not email W9s or attach to ShopUW+
- 4. Verify the Remit-to Address that pops up after the supplier is selected. If the correct address is not shown, send a W9 with the correct address. Supplier changes take up to a week.

| Shop <b>uw+</b>                                                   |            |                                                              |          |                             |
|-------------------------------------------------------------------|------------|--------------------------------------------------------------|----------|-----------------------------|
| Shop      Shopping      View Forms                                |            |                                                              |          |                             |
| K Back to Shopping Home                                           |            |                                                              |          |                             |
| Payment to Individual Req                                         | Supplier   |                                                              |          | Request Actions 🔻 History ? |
| Form Number 4446309<br>Purpose Check Request<br>Status Incomplete | Supplier * | smith<br>SMITH AGENCY INC. THE                               |          |                             |
| Instructions                                                      |            | SMITH ASSOCIATES<br>SMITH CO LLC                             |          |                             |
| Supplier 🗸                                                        |            | SMITH FEEDS<br>SMITH HABER, MANDY                            |          |                             |
| Attachments 🗸                                                     |            | SMITH JR, DALE A                                             |          |                             |
| Review and Submit                                                 |            | SMITH KISER, ASHLEE<br>SMITH MATERIAL HANDLING AND WORKSPACE |          |                             |
| Form Approvals                                                    |            |                                                              |          |                             |
|                                                                   | ★ Required |                                                              | < Previo | us Save Progress Next >     |

5. Answer the questions on the Questions page (see next page)

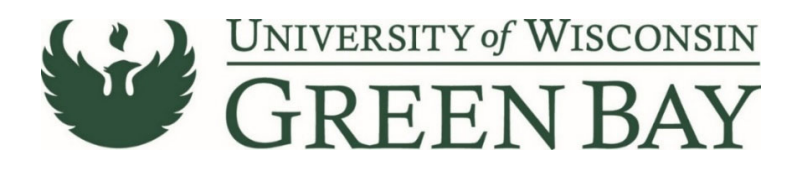

| Shop      Shopping      View Forms                                               |       |                                                                                                    |                                                        |
|----------------------------------------------------------------------------------|-------|----------------------------------------------------------------------------------------------------|--------------------------------------------------------|
| Back to Shopping Home                                                            |       |                                                                                                    |                                                        |
| Payment to Individua                                                             | l Req | Questions - Check Request Information                                                                                           | Request Actions 👻 History                              |
| Form Number 4446309<br>Purpose Check Reque<br>Status Incomplete                  | st    | V On This Page Payment Information (6)                                                                                          | Q Question Text Is Searchabl<br>★ Response Is Required |
| Instructions<br>Supplier                                                         |       | Foreign Payments: Wire Transfer (2)<br>Business Purpoles and Comments (1)<br>Vendor Information (19)<br>General Attachments (1) |                                                        |
| Questions                                                                        | 4     |                                                                                                    |                                                        |
| Funding String<br>Additional Information - A<br>Attachments<br>Review and Submit | * * * | Payment Information      If you receive a duplicate invoice error:                                                              | : PIR02232021COX)*                                     |
| Form Approvals                                                                   |       | Description for Payment (ONLY the first 30 characters will be available in SFS / WISER) - USE ALL CAPS *                        |                                                        |

- A. PIR Invoice Number Use the last date of service in the format Ex. PIR09132021SMITH
- B. Description for Payment a short description for payment. First 30 characters will show up in WISER. Ex. 09/13/21 WBB OFFICIAL VS WRIGHT, or 09/13/21 SPEAKER MLK DAY
- C. Currency this should always be USD.
- D. Amount Amount of payment
- E. Invoice Date Use the last date of service.
- F. Deferred Payment Date Leave blank.
- G. Wire Transfer Click No. This is only for foreign transactions, contact Controller's Office prior to submission if foreign.
- H. Business Purpose Include Dates of Service and a short description of event/service. This will show up on the check stub to inform supplier what the payment covers. 60 Character limit.
- I. Individual is UW System Employee If the supplier is an employee of any UW then the payment will need to process through HR. Exceptions include prizes/awards.
- J. Currently enrolled UW student If the supplier is a student of any UW, the max amount allowed on a PIR is \$100 per calendar year. If payment is over \$100, contact HR for processing.
- K. Is payee a performer or public speaker who is receiving at least \$7,000 and is NOT a WI resident? No, if the fee is over \$500 use the requisition wizard.
- L. Was this a service performed in the U.S?
- M. Is the supplier a US resident/entity for tax purposes?
- N. General Attachments Attach back up for the payment as PDFs. Examples include a flyer for the event, or email chain coordinating the event. **Do not attach a W9.**
- O. Click Next

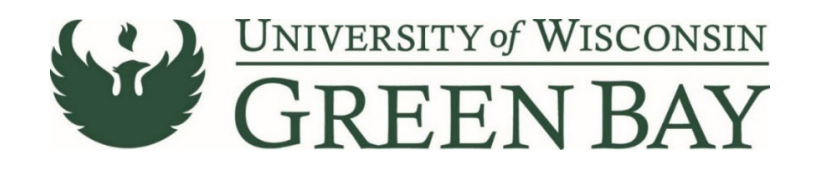

## Shopun+

Aco

| Ing String  Errors  Required field: Account: Line Required field: Department: Line Required field: Frogram: Line  Cocounting Codes LINE  GL Business Speed Ch Unit UWGEY NONE_GR UW Green Bay NONE_GR Add alternate distribution for Discoursequired                                                                                                    | ine<br>hart Account Fund<br>BPY no value<br>Required<br>field<br>unt V Go                                            | Department Program PC          no value       no value         Required       Required         field       rr | Business Project<br>Unit no value                                                                                                    | Class<br>no value                                                                              | History ?                                                                                                    |
|----------------------------------------------------------------------------------------------------|----------------------------------------------------------------------------------------------------|----------------------------------------------------------------------------------------------------|----------------------------------------------------------------------------------------------------|------------------------------------------------------------------------------------------------|----------------------------------------------------------------------------------------------------|
| Ing String  Server  Required field: Account: Line  Required field: Program: Line  Required field: Frogram: Line  Cocounting Codes  LINE  GL Business Speed Ch Unit UWGBY NONE_GB UW Green Bay NONE_GB Add alternate distribution for Discour  equired                                                                                                    | ine<br>hart Account Fund<br>BPY No value<br>Required<br>field field<br>unt V Go                                      | Department Program PC<br>no value<br>Required<br>field<br>field                                               | Business Project<br>Unit no value                                                                                                    | Class<br>no value                                                                              | History ?                                                                                                    |
| Control Control Contro Control Control Control Control Control Control Control Control Co | ine<br>hart Account Fund<br>BY no value<br>Required<br>field Required<br>field Go<br>Go                              | Department Program PC<br>no value<br>Required<br>field<br>Required<br>field<br>Required                       | Business Project<br>Unit no value<br>no value no value                                                                                                    | Class<br>no value                                                                              | edit                                                                                                    |
| Required field: Fund: Line     Required field: Program: Line  CCOUNTING COdes LINE GL Business Speed Ch Unit UWGBY NONE_GE UW Green Bay Add alternate distribution for Discoursequired                                                                                                    | hart Account Fund<br>BY no value<br>Required<br>field<br>unt V Go                                                    | Department Program PC                                                                                         | Business Project<br>Unit no value<br>no value no value                                                                                                    | Class<br>no value                                                                              | edit                                                                                                    |
| CCOUNTING COdes LINE GL Business Speed Ch Unit UW Green Bay NONE_GE UW Green Bay Add alternate distribution for Discou                                                                                                    | hart Account Fund<br>BBY no value<br>Required<br>field Required<br>field Ge                                          | Department Program PC no value Required field                                                                 | Business Project<br>Unit no value                                                                                                    | Class<br>no value                                                                              | edit                                                                                                    |
| Add alternate distribution for Discou                                                                                                    | hart Account Fund<br>BBY no value<br>Required<br>field<br>unt V Go                                                   | Department Program PC                                                                                         | Business Project<br>Unit no value no value                                                                                                    | Class<br>no value                                                                              | edit                                                                                                    |
| GL Business Speed Ch<br>Unit NONE_GU<br>UW Green Bay NONE_GU<br>Add alternate distribution for Discou                                                                                                    | hart Account Fund<br>BPY no value<br>Required<br>field<br>Account Fund<br>Ino value<br>Required<br>field<br>Go<br>Go | Department Program PC                                                                                         | Business Project<br>Unit no value no value                                                                                                    | Class<br>no value                                                                              | edit                                                                                                    |
| UWGBY NONE_GB<br>UW Green Bay<br>Add alternate distribution for Discou                                                                                                    | BEY no value<br>Required field Required field                                                                        | no value<br>Required<br>field                                                                                 | no value no value                                                                                                    | e no value                                                                                     |                                                                                                    |
| Add alternate distribution for Discou                                                                                                    | unt V Go                                                                                                    | ,, []                                                                                                    |                                                                                                    |                                                                                                |                                                                                                    |
| Add alternate distribution for Discou                                                                                                    | unt 🗸 Go                                                                                                    |                                                                                                    |                                                                                                    |                                                                                                |                                                                                                    |
| equired                                                                                                    |                                                                                                    |                                                                                                    |                                                                                                    |                                                                                                |                                                                                                    |
|                                                                                                    |                                                                                                    |                                                                                                    |                                                                                                    | < Previous                                                                                     | Next >                                                                                                    |
|                                                                                                    |                                                                                                    |                                                                                                    |                                                                                                    |                                                                                                |                                                                                                    |
|                                                                                                    |                                                                                                    |                                                                                                    |                                                                                                    |                                                                                                |                                                                                                    |
| ount Fund                                                                                                    | Department                                                                                                    | Program<br>B                                                                                                  | PC Pro<br>lusiness<br>Unit                                                                                                    | ject                                                                                           | Class                                                                                                    |
| lues<br>Id<br>Id<br>Id<br>Id<br>Id<br>Id<br>Id                                                                                                    | 030330_GBY<br>Select from all values<br>Required field                                                               | 0<br>Select from all values<br>Required field                                                                 | JWGBY PRJ11FJ_GBY<br>Select Select from<br>from all<br>values                                                                                                    | all values Sel                                                                                 | lect from all values                                                                                                    |
|                                                                                                    | J L                                                                                                    |                                                                                                    | teo pagi al <sup>1</sup> 9                                                                                                    |                                                                                                | recalculate / va                                                                                                    |
|                                                                                                    | unt Fund<br>II36<br>Select from all values<br>d<br>Required field                                                    | unt Fund Department Ues d D30330_GBY Select from all values G Required field                                  | unt Fund Department Program B<br>136<br>ues<br>d<br>136<br>Select from all values<br>G Required field<br>G Required field<br>G R | unt Fund Department Program PC Pro<br>Business<br>Unit<br>UWSBY<br>Select from all values<br>d | unt Fund Department Program PC Project<br>Business<br>Unit<br>ues<br>d 030330_GBY<br>Select from all values<br>0<br>0<br>0<br>0<br>0<br>0<br>0<br>0<br>0<br>0<br>0<br>0<br>0<br>0<br>0<br>0<br>0<br>0 |

- 1. Click Edit to enter funding code
- 2. GL Business Unit UWGBY
- 3. Speed Chart Leave Blank (None)
- 4. Account 4-digit account number. Professional Services is 2620. Prizes/Awards is 3750.
- 5. Fund 3-digit number from your funding string
- 6. Department 6-digit number. **All department numbers must be in format XXXXXX\_GBY.** You must add the \_GBY to the department number. Use the Select from all values link to select the department.
- 7. Program 1-digit number.
- 8. Project Optional. 7-digit alpha numeric. **All project numbers must be in format XXXXXX\_GBY.** You must add the \_GBY to the project number.
- 9. Class Only used by Athletics.
- 10. Click Save
- 11. Click Next on the AP Use Only page. Leave Blank.
- 12. Click **Next** on the Attachments page.
- 13. Click Add to Favorites if you wish to save the form for future use. (See saving a form as a template page).
- 14. Click **Submit** on the Review and Submit page.